# intelbras

## Guia do usuário

ACtion A1200

#### Adaptador Wi-Fi

Parabéns, você acaba de adquirir um produto com a qualidade e segurança Intelbras.

O adaptador Wi-Fi Intelbras ACtion A1200 é a solução ideal para conectar o seu computador a uma rede Wi-Fi. Sua instalação pode ser feita através do CD de instalação de forma rápida e fácil.

#### 1. Cuidados e segurança

- » Evite utilizar o adaptador em um local muito distante do seu roteador. Quanto melhor ele receber o sinal da sua rede Wi-Fi, melhor será a sua conexão.
- » Evite um número excessivo de barreiras físicas entre os dispositivos transmissores e os receptores da rede Wi-Fi.
- » Mantenha uma distância suficiente, pelo menos de um metro, entre os dispositivos que operam na mesma faixa de frequência, para evitar a saturação de sinal entre os transmissores.
- » Não deixe o adaptador exposto à luz do sol ou a fontes de calor.
- » Não utilize seu adaptador próximo do telefone sem fio (analógico).

Realtek RTL8812AU

## 2. Especificações técnicas

#### Hardware Chipset

| 2 antenas internas     | » 1 dBi em 2.4 Ghz<br>» 2 dBi em 5 Ghz                                                                                                    |
|------------------------|----------------------------------------------------------------------------------------------------|
| Parâmetros wireless    |                                                                                                    |
| Padrões                | IEEE 802.11a/b/g/n/ac                                                                                                    |
| Modo do rádio          | MiMo                                                                                                    |
| Frequência de operação | » 2.4 GHz<br>» 5 GHz                                                                                                    |
| Largura de banda       | <ul> <li>» 2.4 GHz: 20, 40 MHz</li> <li>» 5 GHz: 20, 40, 80 MHz</li> </ul>                                                                                                    |
| Taxa de transmissão    | <ul> <li>» 2.4 GHz: até 300 Mbps<sup>1</sup></li> <li>» 5 GHz: até 867 Mbps<sup>1</sup></li> </ul>                                                                                                    |
| Potência máxima (EIRP) | <ul> <li>» 2.4 GHz: 20 dBm (100 mW)</li> <li>» 5 GHz: 15 dBm (30 mW)</li> </ul>                                                                                                    |
| LED                    | <ul> <li>» Apagado: driver não foi instalado corretamente ou interface do<br/>adaptador wireless foi desativada</li> <li>» Piscando lentamente: interface do adaptador ativada, porém não<br/>transmitindo dados</li> <li>» Piscando rápido: transmitindo dados</li> </ul> |
| Compatibilidade        | Windows® XP/Vista/7/8/8.1/10                                                                                                    |
| Conexão                | USB 3.0                                                                                                    |
|                        |                                                                                                    |

<sup>1</sup>Velocidade nominal quando conectado à rede Wi-Fi de um roteador compatível com essa velocidade.

### 3. Instalação

A seguir, explicaremos como instalar o seu adaptador Wi-Fi. Antes de começar, recomendamos verificar as informações do item 1. *Cuidados e segurança* para evitar danos ao seu produto e para conseguir obter uma melhor performance.

Caso o seu computador não possua uma unidade de CD-ROM, você pode baixar a instalação dos drivers no nosso site *www.intelbras.com.br*. Após descompactar o arquivo baixado você pode continuar com as instruções a seguir.

**Obs.:** os procedimentos a seguir serão exemplificados no sistema operacional Windows<sup>®</sup> 7, sendo muito semelhantes aos procedimentos em outras versões do Windows<sup>®</sup>.

Para iniciar a instalação, siga o procedimento:

 Conecte o ACtion A1200 em uma porta USB do seu computador e insira o CD de instalação que acompanha o adaptador USB na unidade de CD-ROM. Após alguns segundos será exibida a tela para instalação do dispositivo. Clique em *Executar Setup.exe* (como exibe a imagem a seguir) para iniciar a instalação do adaptador wireless Intelbras;

| 🧈 Reprodução Automática 📃 🗖 💻 🌉                                                        |
|----------------------------------------------------------------------------------------|
| Unidade de BD-ROM (G:)<br>Adaptador Wireless Intelbras                                 |
| 🔲 Sempre fazer isso para software e jogos:                                             |
| Instale ou execute programas da mídia<br>Executar Setup.exe<br>Editor não especificado |
| Geral - opções                                                                         |
| Abrir pasta para exibir arquivos<br>usando Windows Explorer                            |
| Exibir mais opções de Reprodução Automática no<br>Painel de Controle                   |

Reprodução automática do assistente

**Obs.:** caso a instalação não inicie automaticamente, acesse o Windows® Explorer, clique na unidade na qual foi inserido o CD do assistente de instalação e clique em Setup.exe.

 Será exibida uma tela do assistente para instalação de driver de dispositivo. Clique em Avançar para iniciar a instalação do driver do dispositivo:

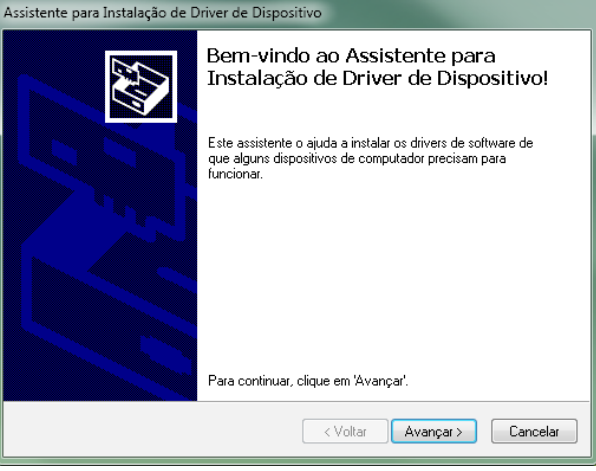

Assistente para instalação de driver de dispositivo

 Ao término do processo, será exibida uma tela de conclusão da instalação de driver de dispositivo, conforme a figura a seguir. Clique em *Concluir* para finalizar a instalação do assistente de dispositivo.

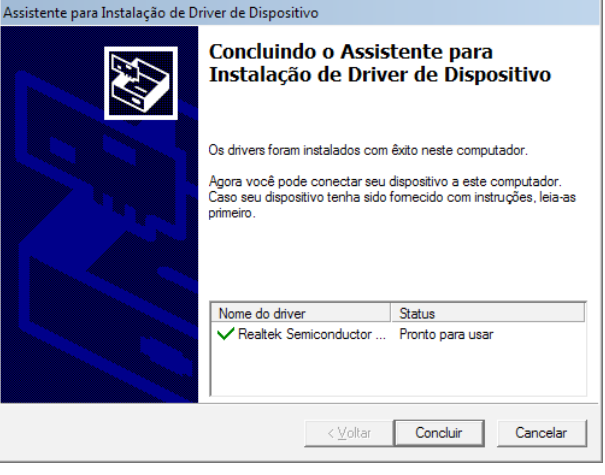

Conclusão do assistente de configuração

#### 4. Conecte-se a uma rede Wi-Fi

**Obs.:** antes de conectar-se a uma rede Wi-Fi é preciso instalar o driver do produto, conforme item 3. Instalação.

Siga as instruções a seguir para conectar seu adaptador Wi-Fi ACtion A1200 utilizando a barra de tarefas do Windows 7/8/8.1/10.

 Clique no ícone de rede sem fio localizado na barra de tarefas do Windows<sup>®</sup>, demonstrado pela imagem destacada a seguir:

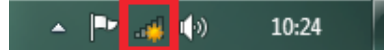

Barra de tarefas do Windows®

 Será exibida uma lista de redes sem fio disponíveis, conforme a figura a seguir. Selecione a rede à qual deseja se conectar, clicando sobre ela;

Obs.: se não encontrar a rede desejada, tente atualizar a lista de redes, clicando em 🖘.

| Não conectado                          | ÷,       |
|----------------------------------------|----------|
| Conexão de Rede sem Fio<br>INTELBRAS   | ^<br>الد |
|                                        |          |
| Abrir a Central de Rede e Compartilhar | nento    |

Lista de redes sem fio disponíveis

3. Após selecionar a rede desejada, clique em Conectar, como exibe a imagem a seguir:

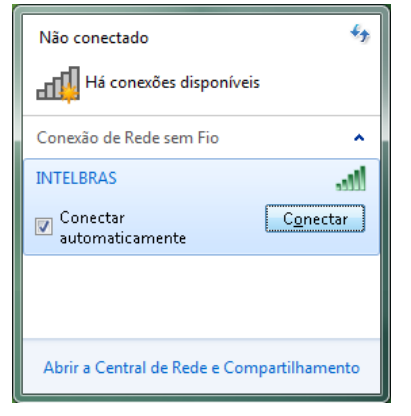

#### Lista de redes sem fio disponíveis

4. Digite a chave de segurança da rede sem fio selecionada, conforme imagem a seguir. Digite a senha correta da rede e clique em *OK*;

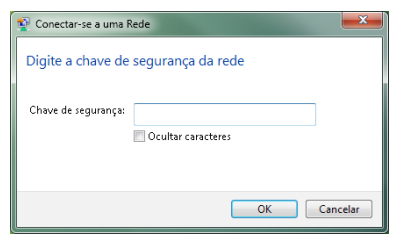

Inserção da chave de segurança

5. Clique novamente no ícone de rede sem fio, de acordo com a imagem a seguir:

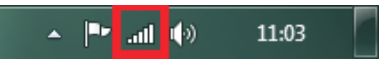

Barra de tarefas do Windows®

6. Verifique se sua rede está com a informação de Conectado, como exibe a imagem a seguir:

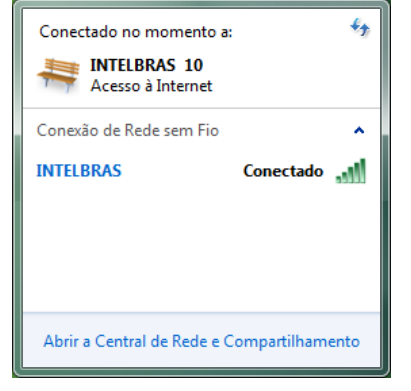

Lista de redes sem fio disponíveis

**Obs.:** no Windows Vista<sup>®</sup>, para aparecer a lista de redes sem fio disponíveis, será necessário clicar em Conectar-se a uma rede.

Pronto! Você instalou e configurou o seu ACtion A1200.

#### 5. Dúvidas frequentes

| Problema                                                                                                    | Solução                                                                                                    |
|----------------------------------------------------------------------------------------------------|----------------------------------------------------------------------------------------------------|
| O que fazer quando não<br>consigo uma boa conexão<br>na rede Wi-Fi?                                                                                      | <ul> <li>Para uma boa conexão com o seu roteador Wi-Fi, o seu dispositiv deve estar dentro da área de abrangência do sinal do roteador, ou sej recebendo sinal Wi-Fi adequadamente, e com pouca interferência co outros roteadores Wi-Fi ou dispositivos na mesma frequência de operaçã (2.4 GHz ou 5 GHz). Para melhorar a sua conexão você pode tentar:</li> <li>» Consultar o item 1. Cuidados e segurança para verificar as recomer dações para melhor utilização do seu adaptador.</li> <li>» Trocar o canal de operação do seu roteador. Consulte o manual do ser roteador para maiores informações.</li> <li>» Alguns roteadores não têm suporte a velocidades mais altas. Verifiqu nas especificações técnicas do seu roteador se ele tem suporte às me mas tecnologias do adaptador.</li> </ul> |
|                                                                                                    | » Conectar o adaptador diretamente à entrada USB (se possível US<br>3.0) do seu dispositivo, evitando a utilização de cabos extensores US                                                                                                    |
| Não consigo conectar<br>em uma rede Wi-Fi ou a<br>lista de redes Wi-Fi não é<br>exibida conforme explicado<br>no item 4. Conecte-se a<br>uma rede Wi-Fi. | » Opção 1: reinicie seu computador e em seguida tente novamente :<br>conectar à rede desejada. Em alguns computadores, após a instalaç<br>de um novo driver, é necessário reiniciar o sistema para que o dispos<br>tivo funcione corretamente.                                                                                                    |
|                                                                                                    | <ul> <li>» Opção 2: verifique se os dados da sua rede Wi-Fi (nome e senh<br/>estão corretos.</li> </ul>                                                                                                    |
|                                                                                                    | » Opção 3: verifique se o seu computador está em uma área onde ha<br>cobertura de sinal do seu roteador. Caso o problema persista, entre el<br>contato com nosso suporte.                                                                                                    |

#### Homologação

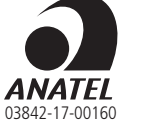

Este equipamento opera em caráter secundário, isto é, não tem direito a proteção contra interferência prejudicial, mesmo de estações do mesmo tipo, e não pode causar interferência a sistemas operando em caráter primário.

#### Termo de garantia

Fica expresso que esta garantia contratual é conferida mediante as seguintes condições:

| Nome do cliente:       |              |  |
|------------------------|--------------|--|
| Assinatura do cliente: |              |  |
| Nº da nota fiscal:     |              |  |
| Data da compra:        |              |  |
| Modelo:                | N° de série: |  |
| Revendedor:            |              |  |

- 1. Todas as partes, peças e componentes do produto são garantidos contra eventuais defeitos de fabricação, que porventura venham a apresentar, pelo prazo de 2 (dois) anos sendo 3 (três) meses de garantia legal e 21 (vinte e um) meses de garantia contratual –, contado a partir da data de entrega do produto ao Senhor Consumidor, conforme consta na nota fiscal de compra do produto, que é parte integrante deste Termo em todo o território nacional. Esta garantia contratual compreende a troca gratuita de partes, peças e componentes que apresentarme defeito de fabricação, incluíndo a mão de obra utilizada nesse reparo. Caso não seja constatado defeito de fabricação, e sim defeito(s) proveniente(s) de uso inadequado, o Senhor Consumidor racrár com essas despesas.
- 2. Constatado o defeito, o Senhor Consumidor deverá imediatamente comunicar-se com o Serviço Autorizado mais próximo que conste na relação oferecida pelo fabricante – somente estes estão autorizados a examinar e sanar o defeito durante o prazo de garantia aqui previsto. Se isso não for respeitado, esta garantia perderá sua validade, pois estará caracterizada a violação do produto.
- 3. Na eventualidade de o Senhor Consumidor solicitar atendimento domiciliar, deverá encaminhar-se ao Serviço Autorizado mais próximo para consulta da taxa de visita técnica. Caso seja constatada a necessidade da retirada do produto, as despesas decorrentes de transporte e segurança de ida e volta do produto ficam sob a responsabilidade do Senhor Consumidor.
- 4. A garantia perderá totalmente sua validade na ocorrência de quaisquer das hipóteses a seguir: a) se o defeito não for de fabricação, mas sim, ter sido causado pelo Senhor Consumidor ou terceiros estranhos ao fabricante; b) se os danos ao produto forem oriundos de acidentes, sinistros, agentes da natureza (raios, inundações, desabamentos, etc.), umidade, tensão na rede elétrica (sobretensão provocada por acidentes ou flutuações excessivas na rede), instalação/uso em desacordo com o Manual do Usuário ou decorrentes do desgaste natural das partes, peças e componentes; c) es o produto tiver sofrido influência de natureza química, eletromagnética, elétrica ou animal (insetos, etc.); d) se o número de série do produto tiver sido adulterado ou rasurado; e) se o aparelho tiver sido violado.

A garantia contratual deste termo é complementar à legal, portanto, a Intelbras S/A reserva-se o direito de alterar as características gerais, técnicas e estéticas de seus produtos sem aviso prévio.

O processo de fabricação deste produto não é coberto pelos requisitos da ISO 14001.

Todas as imagens deste manual são ilustrativas.

## intelbras

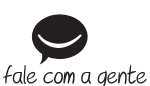

Suporte a clientes: (48) 2106 0006 Fórum: forum.intelbras.com.br Suporte via chat e e-mail: intelbras.com.br/suporte-tecnico SAC: 0800 7042767 Onde comprar? Quem instala?: 0800 7245115

Importado no Brasil por: Intelbras S/A – Indústria de Telecomunicação Eletrônica Brasileira Rodovia SC 281, km 4,5 – Sertão do Maruim – São José/SC – 88122-001 www.intelbras.com.br Origem: China

Windows, Windows Vista, Windows 7, Windows 8, Windows 10, Windows Explorer são marcas registradas ou marcas comerciais da Microsoft Corporation nos Estados Unidos ou em outros países ou regiões.